ここでは、Internet Explorer を使ってダウンロードするものとして、解説しております。

他のブラウザを用いている場合は、そちらのマニュアル等をご参照ください。

| ■ 「オクレート」ボタンをクリックしてください。                                                                                                    |                                                  |  |
|----------------------------------------------------------------------------------------------------|--------------------------------------------------|--|
| ユーザーID とパスワード画面が表示されます。                                                                                                    |                                                  |  |
| www.mcl-corp.jp //报债                                                                                                    | <ol> <li>お知らせしておりますダウンロード専用のユーザー</li> </ol>      |  |
|                                                                                                    | ID とパスワードを入力してください。                              |  |
| dl_g<br>ユーザー名(山):<br>パスワード(伊):<br>マ (スワードを記憶する(日)                                                                                                    | <b>※ご注意!</b><br>対訳君起動用のユーザーID とパスワードとは<br>異なります。 |  |
|                                                                                                    | ② パスワードを記憶するにチェックを入れます。                          |  |
| OK 年初之世ル                                                                                                    | ③ [OK]をクリックします。                                  |  |
| ファイルのダウンロード画面                                                                                                    |                                                  |  |
| ファイルのダウンロード         ×           このファイルを開くか、または保存しますか?         名前: Taiyakumenuzip           福田 正向っれが、224 KB         現住市 正向っれが、224 KB           現住市 www.mcl-corp.jp         間(位)           国(位)         保存(G)           ア この種類のファイルであれば米に警告する(d)           シントウルネットのファイル経営に対応すずが、ファイルによってはコンドュー気に問題を<br>放ったりにありばす。現住主力の運動でない場合は、このファイルを割いたり保           マレクーネットのファイル経営になり、商品性性の説明 | [保存]をクリックします。                                    |  |
| 任意の場所に保存する                                                                                                    |                                                  |  |
| 2) X ((1) (2) (2) (2) (2) (2) (2) (2) (2) (2) (2                                                                                                    | 保存する場所を選択します。                                    |  |
| Norm         1/2 × 2.2.2.9           Norm         1/2 × 2.2.9           Norm         1/2 × 2.2.9           Norm         1/2 × 2.2.9                                                                                                    | (任意の場所で構いません)                                    |  |
| 〒2019-7<br>マイド名2017-7<br>マイエジューク<br>マイエジューク<br>マイエジューク<br>アイドルを始め 「17779~752」 東 <u>4年726</u>                                                                                                    | 例では、テスクトッフに保存します。<br>[保存]をクリックします。               |  |
| ファイルを解凍する                                                                                                    | 保存したファイル(xxxxx.zip)を解凍/展開します。                    |  |
| taiyakumenu_setup.zip                                                                                                    | (通常は、ダブルクリックで解凍されます。)                            |  |
| Ļ                                                                                                    | Windows 7,8 では、「すべて展開」ボタンにて                      |  |
| taiyakumenu_setup.exe                                                                                                    | 展開します。                                           |  |
|                                                                                                    | 「taiyakumenu_setup.exe」が作成されます。                  |  |
| 保存ファイルを実行する                                                                                                    | 解凍された「taiyakumenu_setup.exe」を                    |  |
|                                                                                                    | ダブルクリックで実行します。                                   |  |
| 名前 syuroutstutewe<br>與什元 <b>不明は愛行者</b>                                                                                                    | セキュリティの警告画面が表示された場合には、                           |  |
| 第付する89 第付する89 第一次のプログロンス(10)<br>にのアイタム23、発行元を確認できる物がムデジタの著名がありません。信頼できる際行元のソ                                                                                                    | [実行する]をクリックします。                                  |  |
| フトウェアのみ実行してくたない。実行することのごをなりフトウェアが読みませますにます。                                                                                                    | [Windowsni よって PC が保護されました]と表示さ                  |  |
|                                                                                                    | れた場合には、「詳細情報」をクリックし、「実行」を                        |  |
|                                                                                                    | クリックします。                                         |  |

|   | モジュールインストール画面                                                                                                   |                          |
|---|----------------------------------------------------------------------------------------------------|--------------------------|
|   | 対訳名スタートメニュー修正OWindows7 or 64bitOS向(り) - InstallShield Wizard 🔯                                                  | 対訳君がインストールされているフォルダに     |
|   | 対説者スタートメニュー権正(Windows7 or 64bitOS向け)<br>やりゲックへようこそ                                                              | 自動的に修正モジュールをインストールします。   |
|   | 対説者インストール先フォル切に、自動体に修正プログラムをインストー<br>小します。                                                                      |                          |
|   |                                                                                                    |                          |
|   |                                                                                                    |                          |
|   |                                                                                                    | [次へ]をクリックします。            |
|   | (現の個) 28へ (20) 44/26                                                                                            |                          |
|   |                                                                                                    |                          |
|   | 対訳者スタートメニュー施王(Windows7 or 64bitOSfall7) - InstallShield Wirard                                                  |                          |
|   | 1221-4準備の定了<br>- (221-4本開始の空) (21.2)。                                                                           |                          |
|   | 19.27~63歳がかしてクシスト-66増減にしてだだい。<br>- クントー6数定を確認または実置する場合は、度る3歳がかりします。9.4ゲード56が了するには、54つ163洗がかし                    |                          |
|   | 8.9.                                                                                                    |                          |
|   |                                                                                                    |                          |
|   |                                                                                                    |                          |
|   | TestalStickt (原本個) (23-6 年纪16 年纪16 年纪18 年纪18 年纪18 年纪18 年纪18 年纪18 年纪18 年纪18                                      |                          |
| _ |                                                                                                    |                          |
|   |                                                                                                    |                          |
|   | 対訳名スタートメニュー修正OWindows7 or 64bitOSfalf) - InstallShield Wizard<br>対訳名スタートメニュー修正のindows7 or 64bitOSfalf) - インストール |                          |
|   | インストールが完了しました                                                                                                   |                          |
|   |                                                                                                    |                          |
|   |                                                                                                    |                          |
|   |                                                                                                    | 「「「完了」をクリックします。          |
|   |                                                                                                    |                          |
|   | < 戻る田 <b>荒</b> 7 442世8                                                                                          |                          |
|   | Windows7,8の場合                                                                                                   |                          |
|   | プログラム互換性アシスタント画面                                                                                                |                          |
|   | このプログラムは正しくインストールされなかった可能性があります                                                                                 |                          |
|   | このプログラムが正しくインストールされなかった場合は、このバージョ<br>ンの Windows と互換性のある役をを使用して更インストールしてみてく                                      |                          |
|   | たさい。<br>                                                                                                    | プログラム互換性アシスタント画面が表示された   |
|   | 2005-024.<br>発行元:<br>場所:                                                                                        | 場合には、                    |
|   | 😵 推奨の設定を使用して再インストールする                                                                                           | [このプログラムは正しくインストールされました] |
|   | このプログラムは正しくインストールされました                                                                                          | を選択し、[OK]をクリックします。       |
|   | ±+7~/7//,                                                                                                    |                          |
|   | ・ ・ ・ ・ ・ ・ ・ ・ ・ ・ ・ ・ ・ ・ ・ ・ ・ ・ ・                                                                           |                          |
|   |                                                                                                    |                          |
|   | 「対訳君」を起動して、正常に動作するかどうかご確認ください。                                                                                  |                          |
|   | 辛書の設定などが初期値(市販辞書が登録されていない状態)に戻ってしまいますので、                                                                        |                          |
|   | 対訳君スタートメニューの「辞書の登録と削除」から、個別に「辞書のフォルダ登録」を行ってください。                                                                |                          |